## Réinitialisation du mot de passe pour les candidats hors district

Les élèves et les parents/tuteurs souhaitant participer au processus de sélection des écoles du district scolaire de Philadelphie utiliseront un système en ligne pour soumettre leur demande . Les parents/tuteurs des élèves hors district doivent créer un compte pour accéder à la demande en ligne.

Pour apprendre d'avantage sur les règlements, les procédures et les conditions d'éligibilité pour le processus de sélection des écoles du district scolaire de Philadelphie, veuillez visiter le site <u>https://www.schoolselect.philasd.org</u>.

Après avoir créé votre compte, suivez les instructions de l'étape <u>Sélection scolaire pour les</u> <u>candidats hors district</u> (<u>School Selection Application for Non-District Applicants</u>) pour créer et soumettre votre demande.

**NOTE :** les parents/tuteurs ont la possibilité d'utiliser un compte Google ou Facebook existant pour créer leur compte. Le district scolaire de Philadelphie recommande d'utiliser les étapes décrites ici pour créer un compte plutôt que de lier votre demande à un compte Google ou Facebook existant.

## Réinitialization du mot de passe

## Réinitialisation du mot de passe

1. Pour réinitialiser votre mot de passe, entrez l'adresse électronique ou le numéro de téléphone que vous avez utilisé pour créer le compte, puis cliquez sur le lien hypertexte Mot de passe oublié ?

|                                                                                                    |                                    |   |                                   | G Select Language |  |  |
|----------------------------------------------------------------------------------------------------|------------------------------------|---|-----------------------------------|-------------------|--|--|
| THE SCHOOL DISTRICT OF                                                                                                    |                                    |   |                                   |                   |  |  |
|                                                                                                    |                                    |   |                                   |                   |  |  |
| Guardian Log In                                                                                                    |                                    |   |                                   |                   |  |  |
|                                                                                                    | Need an account? Create an account |   |                                   |                   |  |  |
|                                                                                                    | Enter Email or Phone Number*       |   | G Continue with Google            |                   |  |  |
|                                                                                                    | Enter Password *                   | Ø | <b>(f)</b> Continue with Facebook |                   |  |  |
|                                                                                                    | Login                              |   | Continue with Philadelphia        |                   |  |  |
| Forgot password? Can't find account   Image: Can't find account Image: Can't find account   Image: Can't find account Image: Can't find account |                                    |   |                                   |                   |  |  |

2. Entrez l'adresse électronique ou le numéro de téléphone que vous avez utilisé pour créer le compte, puis cliquez sur *Soumettre (Submit)*.

|                                        |                                                                                                    | G Select Language 🔻 |
|----------------------------------------|----------------------------------------------------------------------------------------------------|---------------------|
| THE SCHOOL DISTRICT OF<br>PHILADELPHIA |                                                                                                    |                     |
|                                        | Forgot Password?                                                                                                    |                     |
|                                        | We are happy to help. Please provide the email address or phone number<br>associated with your account and we will email you instructions to reset your<br>password. |                     |
|                                        | Enter Email or Phone Number                                                                                                    |                     |
|                                        | Submit                                                                                                    |                     |
|                                        | Return to Login                                                                                                    |                     |

3. A message will display alerting you that 'We have sent your password reset link!'

|                                     |                                                                                                    | G Select Language   🔻 |
|-------------------------------------|----------------------------------------------------------------------------------------------------|-----------------------|
| THE SCHOOL DISTRICT OF PHILADELPHIA |                                                                                                    |                       |
|                                     | Forgot Password?                                                                                                    |                       |
| We associ                           | are happy to help. Please provide the email address or phone number<br>clated with your account and we will email you instructions to reset your<br>password. |                       |
| √ w                                 | We have sent your password reset link!                                                                                                    |                       |
|                                     | Return to Login                                                                                                    |                       |

4. Vérifiez que le lien de réinitialisation se trouve dans votre e-mail. Cliquez sur le lien (*Réinitialiser le mot de passe) Reset Password* 

| From: School District of Philadelphia < <u>noreply+philadelphia@schoolmint.com</u> > |                                                                                        |  |  |  |
|--------------------------------------------------------------------------------------|----------------------------------------------------------------------------------------|--|--|--|
| Date: Tue,<br>Subject: Re                                                            | Aug 29, 2023 at 8:44AM                                                                 |  |  |  |
| To:                                                                                  | <u>l@gmail.com</u> >                                                                   |  |  |  |
|                                                                                      |                                                                                        |  |  |  |
| Hello Mike                                                                           | ,                                                                                      |  |  |  |
| You are red                                                                          | ceiving this email because we received a password reset request for your account.      |  |  |  |
| Reset Pass                                                                           | sword                                                                                  |  |  |  |
| lf you did n                                                                         | ot request a password reset, no further action is required.                            |  |  |  |
|                                                                                      |                                                                                        |  |  |  |
| Albanian: <u>h</u>                                                                   | nttps://drive.google.com/file/d/1hXZeJjPrfjStnm7uldrSfs3JVwwTsZ4I/view?usp=sharing     |  |  |  |
| Arabic: http                                                                         | <u>ps://drive.google.com/file/d/13w0V-5qikdGtSEGNa4gN9GH4eTAEmmM4/view?usp=sharing</u> |  |  |  |
| Chinese: <u>h</u>                                                                    | ttps://drive.google.com/file/d/1kfk67IFAFbXk-g8cFJnGQAXitQkCsgKX/view?usp=sharing      |  |  |  |
| French: htt                                                                          | ps://drive.google.com/file/d/1TpLFfWvYA65Ivghnyo4w6Q6tw7pqoOl6/view?usp=sharing        |  |  |  |
| Khmer: <u>htt</u>                                                                    | ps://drive.google.com/file/d/1SEPPRYQQzYpliOBcppZktt8-EXZVkGTB/view?usp=sharing        |  |  |  |
| Portuguese                                                                           | e: https://drive.google.com/file/d/1OyAHd_i7e_GTme07LbMNCXq2w-xQgXGY/view?usp=sharing  |  |  |  |
| Russian: <u>h</u>                                                                    | ttps://drive.google.com/file/d/1lkJLvKEGuOF5CrxscM1YZBETtEovKsPT/view?usp=sharing      |  |  |  |
| Spanish: <u>h</u>                                                                    | ttps://drive.google.com/file/d/16Qt167d3x8-6Mleo2pqeK8Ob0Y9DKC39/view?usp=sharing      |  |  |  |
| Vietnames                                                                            | e: https://drive.google.com/file/d/1GXC6Gg8n5N8LrjYSYzmrvRiQthczZgFs/view?usp=sharing  |  |  |  |
|                                                                                      |                                                                                        |  |  |  |

5. La page de **réinitialisation du mot de passe (Reset Password)** s'ouvre. Entrez votre adresse électronique ou votre numéro de téléphone, entrez un nouveau mot de passe et confirmez le mot de passe. Cliquez sur **Réinitialiser le mot de passe (***Reset Password*).

|                |                               | G Select Language   ¥ |
|----------------|-------------------------------|-----------------------|
| PHILADELPHIA   |                               |                       |
| Reset Password |                               |                       |
|                | Enter Email or Phone Number * |                       |
|                | Enter Password *              |                       |
|                | Confirm Password *            |                       |
|                | Roset Password                |                       |
|                |                               |                       |
|                | Return to Login               |                       |